## Étapes pour effectuer un REMBOURSEMENT

| HORSEREG                           | Trouvez des personnes, o | des inscriptio                          | ons ou des adhésions |                  | - Rechercher par 👻 Valide | er 📕     | cor        | nmande     |
|------------------------------------|--------------------------|-----------------------------------------|----------------------|------------------|---------------------------|----------|------------|------------|
| E TABLEAU DE BORD                  | - COMM                   |                                         | s                    |                  |                           |          | par        | tie.       |
| ACCUEIL                            | COMMAN                   | NDE # 316                               | 570                  |                  |                           |          |            |            |
| ÉVÉNEMENTS & PROGRAMMES            | Recherche                | Rechercher une autre commande / Détails |                      |                  |                           |          | Clio       | quez sur « |
| SÉRIES                             | Articles                 |                                         |                      |                  |                           |          |            |            |
| CLUBS / ASSOCIATIONS               |                          |                                         | Nom de l'article     |                  |                           |          | Juantité   | Sous-total |
| RÉFÉRENCEMENTS                     | 743680                   |                                         | INSCRIPTION: É       |                  |                           | 1        | evanue     | 25.00 CAD  |
| DEMANDES (Affiliations, Permis, ec | it.)                     |                                         |                      |                  |                           |          |            |            |
| FINANCES ET COMPTABILITÉ           | Transactio               |                                         |                      |                  |                           |          |            |            |
| CODES PROMOS                       |                          |                                         |                      |                  |                           |          |            |            |
| REMBOURSEMENTS                     | #                        | Statut                                  | Туре                 | Type de Palement | Numéro de transaction     | Date de  | traitement | Montant    |
| PAIEMENTS HORS LIGNE               | 239864                   | Paye                                    | Palement en ligne    |                  | 1392201181                | 26 decen | 1bre 2022  | 25.00 CA   |
| Q RECHERCHER ET GÉRER              | ~                        |                                         |                      |                  |                           |          |            |            |
| COMPTES UTILISATEURS               | REMBOUR                  | RSEMENTS                                | 5                    |                  |                           |          |            |            |
|                                    | Aucun rem                | boursemen                               | t n'a été soumis     |                  |                           |          |            |            |
| PROFILS                            |                          |                                         |                      |                  |                           |          |            |            |
| CORPTIONS INDIVIDUESS              |                          |                                         |                      |                  |                           |          |            |            |

Allez dans COMMANDES et choisissez la rembourser en totalité ou en

Remboursement ».

## Détails du remboursement de la commande #316570

Utilisez le menu ci-dessous pour procéder au remboursement (total ou partiel) de la commande. Le remboursement est effectué sur le moyen de paiement utilisé pour le paiement initial. Attention, voici la liste des éléments à compléter dans le formulaire avant de soumettre la demande de emboursement en lighe : emboursent a familie d'article rembourse à l'utilisateur (hors taxes, si les taxes sont applicables, elles seront calculées automatiquement) e Sielectonner le statu de l'article rembourse (adhésion, inscription, produit, ect...) e Sielectonner qui prend en charge les frais de emboursement e Sielectonner su'our solomatie arconye un e-mail de extincation e Sielectonner seront refiélés dans les rapports financiers.

Si vous avez des questions, n'hésitez pas de nous contacter avant de soumettre votre remboursement.

| Détails de la transaction initiale - Nu | m de transaction: 1392201181 |
|-----------------------------------------|------------------------------|

| Montant payé par l'utilisateur :            |       | Frais payés par l'organisation : |      |
|---------------------------------------------|-------|----------------------------------|------|
|                                             | CAD   |                                  | CAD  |
| Total de la commande (avant taxes et frais) | 25,00 | -                                |      |
| Taxes                                       | 0,00  |                                  |      |
| Frais de service                            | 0,00  | Frais de service                 | 1,03 |
| Taxes (sur frais de service)                | 0,00  | Taxes (sur frais de service)     | 0,05 |
| Total                                       | 25,00 | Total                            | 1,08 |

## Articles à rembourser

| Complète                    | Remboursé (Annulé)           | 5,00 CAD 0,00 CAD                                  | 25,00 CAD      | 25                              |      |
|-----------------------------|------------------------------|----------------------------------------------------|----------------|---------------------------------|------|
| Damba                       |                              |                                                    |                |                                 |      |
| Qui prend en                | charge les frais de service  | Montant final du rembour                           | reamant: 23 (  | 2 CAD                           |      |
| initiaux ?<br>Utilisateur-a | cheteur 💙                    |                                                    | 13611611C 20,6 |                                 |      |
| G Frais de                  | service initiaux: \$1,08 CAD | Montant rembourse a<br>l'utilisateur :             | CAD            | Frais factures à l'organis      | c    |
| Traité par                  |                              | Montant du remboursement<br>(avant taxes et frais) | 25,00          | •<br>•                          |      |
|                             |                              | Taxes                                              | 0,00           | Frais de service                | -1   |
| Envoyer un e                | -mail de notification a      | Frais de service                                   | -1,03          | Frais de remboursement          | c    |
| 🗆 l'organisatio             | n                            | Frais de remboursement                             | 0,00           | Taxes (sur frais de service)    | -(   |
|                             |                              | Taxes (sur frais de service)                       | -0,05          | Frais facturés à l'organisation | : -1 |
|                             |                              | -<br>Remboursement Net                             | 23.92          |                                 |      |
|                             | toire                        | L                                                  |                |                                 |      |

Choisissez le statut postremboursement (complété ou annulé) et choisissez le montant que vous souhaitez rembourser.

Choisissez ensuite qui paie les frais de service non-remboursable (l'organisation ou l'utilisateuracheteur)

Terminez en signant votre nom, en choisissant qui recevra une notification et en en inscrivant une note qui sera visible dans le courriel.